#### СОДЕРЖАНИЕ

| Руководство по применению                                           |
|---------------------------------------------------------------------|
| Настройка компьютера (Windows & Mac) · · · · · · · · · · · · · 8-12 |
| Настройки программного обеспечения для записи • • • • • • 14-1      |
| Важное примечание                                                   |

### ЧТО В КОРОБКЕ?

- 1Х Конденсаторный микрофон с ПОП фильтром
- 1Х Подставка для установки 1Х 6,56-футовый (2м) USB С к USB кабелю
- 1Х Руководство пользователя

#### ОПИСАНИЕ ПРОДУКТА

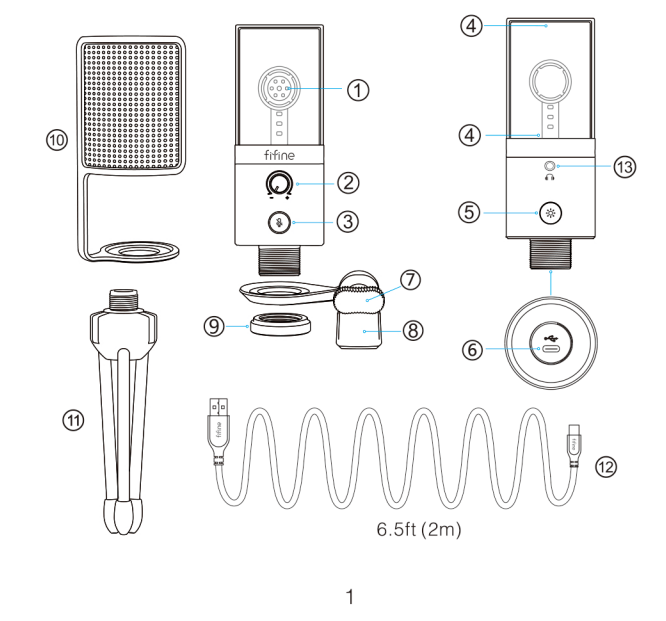

- 1) Капсула микрофона Конденсаторный микрофон с
- 2) Усиление контролирует чувствительность микрофона
- Э Кнопка отключения звука и светодиодный индикатор -Коснитесь, чтобы отключить или включить микрофон. Если светодиодный индикатор зеленого цвета, микрофон активен,
- а если он красный, микрофон отключен. 4) RGB-подсветка на микрофоне со статическим сплошным цветом, динамическим multi-цветом, градиентом и динамическими сплошными градиентными световыми эффектами
- ⑥ Порт USB-C подключите микрофон непосредственно к компьютеру или игровой консоли (кроме Xbox) с помощью прилагаемого КАБЕЛЯ USB.
- 🗇 Винт **дл**я регулировки угла микрофона.
- Винт для подключения микрофона к подставке
- 9 Металлическое кольцо для крепления микрофона
- ⑩Рор Filter отфильтруйте резкие звуки «p», «t» и «b».
- 🛈 Подставка Используется для удержания микрофона. 🛿 Usb-кабель (6,5 фута) - кабель типа А к типу С для
- подключения микрофона к компьютеру или игровой консоли (кроме Xbox). (Только входящий в комплект поставки USB-кабель гарантирует 100% совместимость.)
- 13 3,5 мм выход для наушников

#### РУКОВОДСТВО ПО ПРИМЕНЕНИЮ

1. Прикрепите микрофон к подставке и затяните

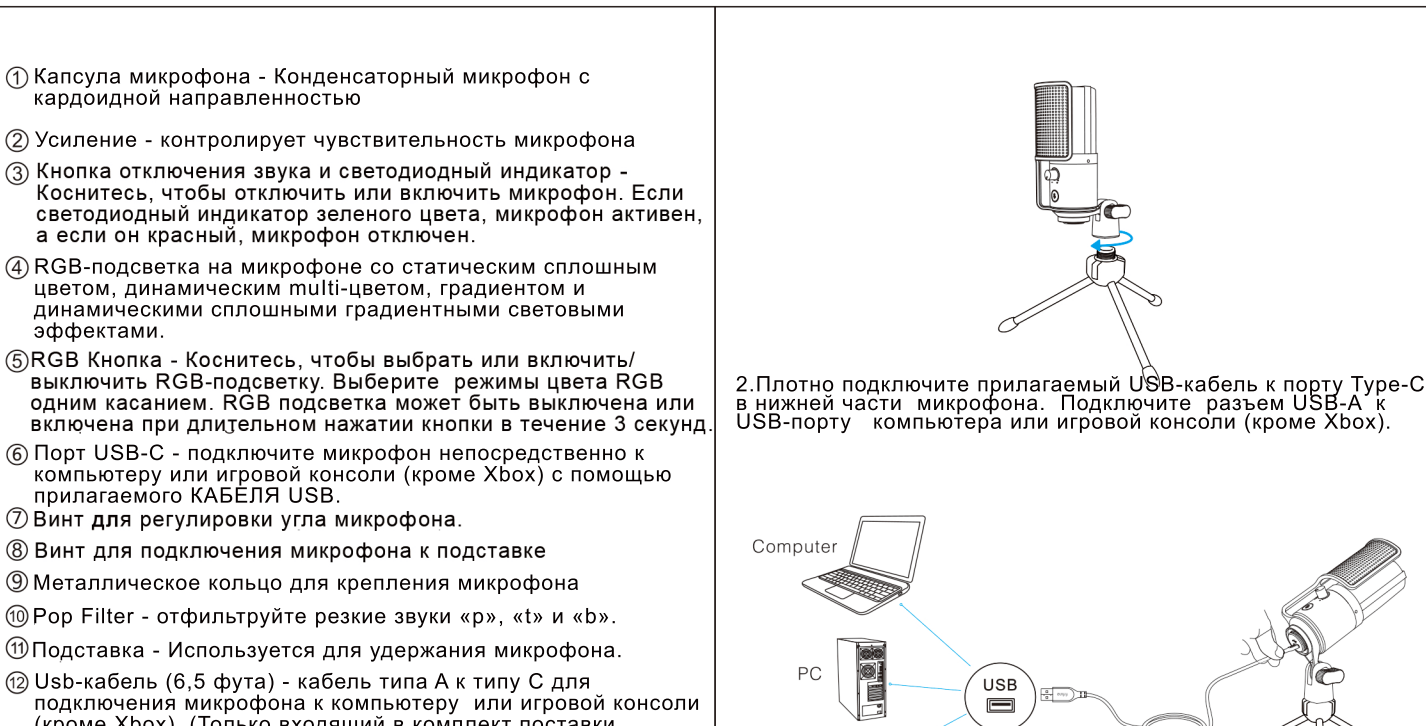

3. Отрегулируйте угол микрофона с помощью винта, чтобы капсула микрофона оставалась обращенной к источнику звука. Мы предлагаем оптимальное расстояние записи 6 -8 дюймов.

3

Game Console

A.A

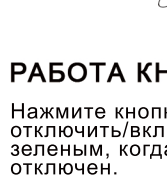

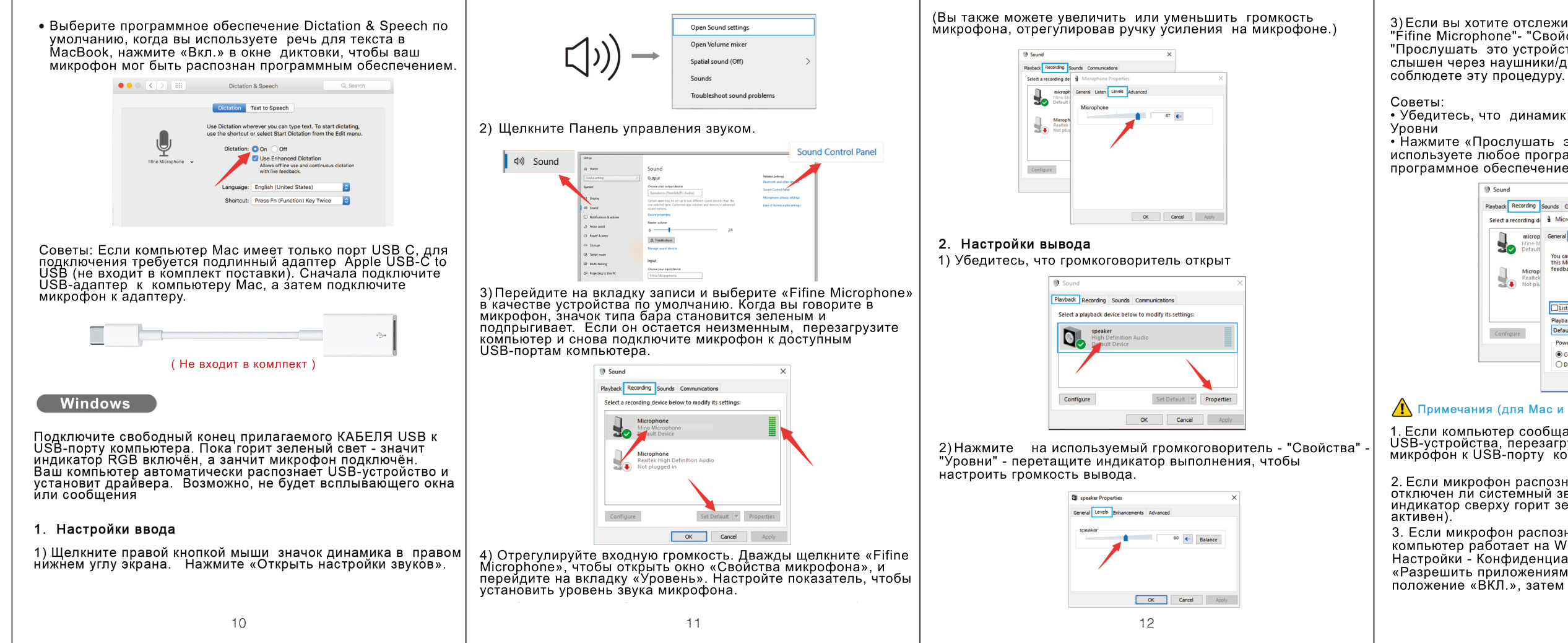

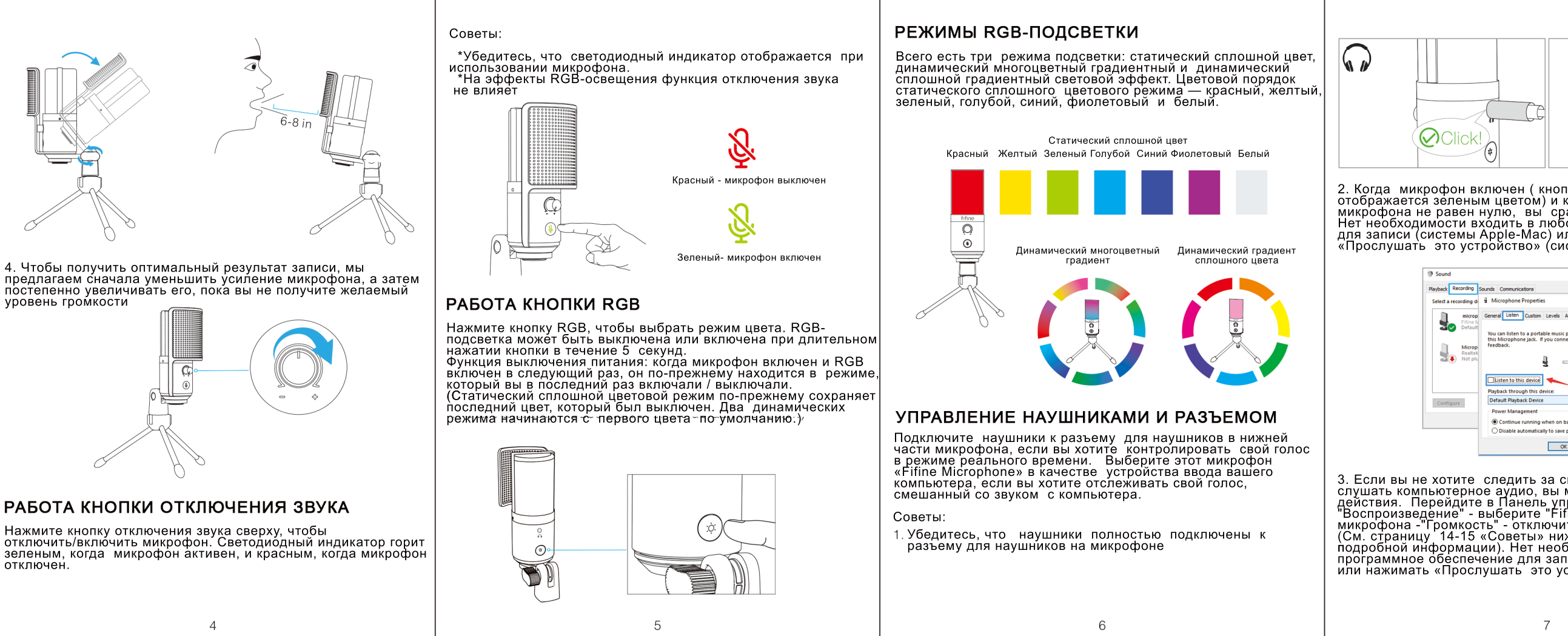

3) Если вы хотите отслеживать свою запись, нажмите Микрофон "Fifine Microphone"- "Свойства"- "Слушать" - нажмите мироц "Прослушать это устройство"- "Применить". Звук не будет слышен через наушники/динамик компьютера, если вы не

• Убедитесь, что динамик и микрофон активны на вкладке

Уровни • Нажмите «Прослушать это устройство», когда вы используете любое программное обеспечение для записи или программное обеспечение для чата (Skype)

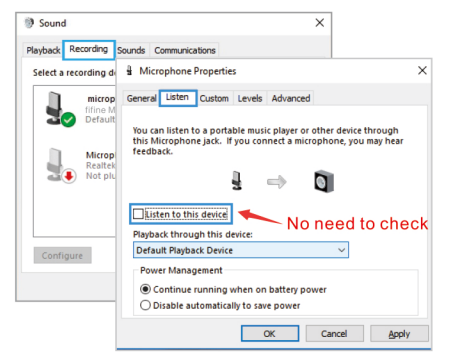

#### мечания (для Mac и Windows):

1. Если компьютер сообщает, что он не может распознать USB-устройства, перезагрузите компьютер и снова подключите микрофон к USB-порту компьютера.

Если микрофон распознается, но звука нет, проверьте, отключен ли системный звук, и убедитесь, что светодиодный индикатор сверху горит зеленым (означает, что микрофон активен).

3. Если микрофон распознается, но звук не выходит, и ваш компьютер работает на Windows 10, пожалуйста,перейдите в Настройки - Конфиденциальность - Микрофон и кликните «Разрешить приложениям доступ к микрофону» в положение «ВКЛ.», затем перезагрузите компьютер

4. Если звук вашего микрофона несогласован или громкость изменяется случайным образом, пожалуйста, отключите функцию записи активации звука в приложениях (например, «Автоматически отрегулировать звук в Zoom»). А если вы используете компьютер с Windows, перейдите в раздел Настройки - Конфиденциальность- Микрофон, отключите XBOX.

5. Если ваш компьютер работает под управлением Windows, установите флажок «Слушать это устройство», когда вы используете любое программное обеспечение для записи (например, Audacity) или программное обеспечение для чата (например, Skype), в противном случае вы услышите двойной звук, как эхо.

Перейдите на вкладку "Запись" и нажмите на микрофон Fifine Свойства - Слушать - поставьте галочку в поле "Слушать это устройство" -\_Применить\_\_\_\_\_

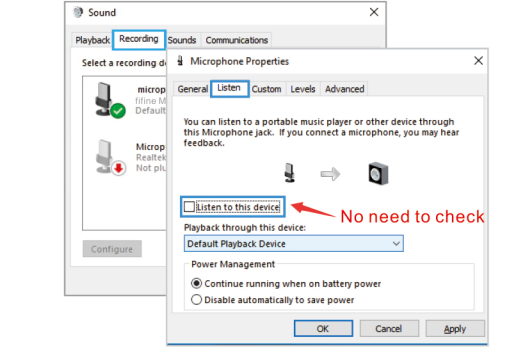

#### НАСТРОЙКИ ПО ДЛЯ ЗАПИСИ

Убедитесь, что у вас выбран правильный ввод / вывод. ожалуйста, выберите «Fifine Microphone» в качестве устройства выобра из настроек при использовании програмі обеспечения для записи. Возьмем, к примеру, Audacity. Советы: Если вы обнаружите, что USB-микрофон недоступен. выйдите из Audacity (или другого программное обеспечение записи, которое вы используете), а затем перезапустите программное обеспечение после повторного подключения микрофона

14

#### Input: fifine Microphone

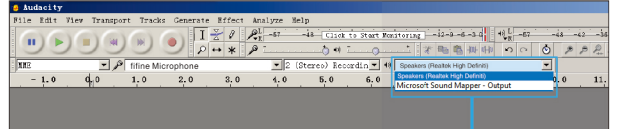

Output: Pls choose your output device as needed

2. Убедитесь, что выключили «Слушать это устройство» в вашей компьютерной системе, когда вы используете любое программное обеспечение для записи, иначе вы услышите пишком много эха.

(Перейдите на вкладку «Запись» и нажмите Fifine Microphone -Параметры - Выключите "Слушать это устройство"

 Есть несколько путей улучшить использование микрофона.
 Зайдите на наш вебсайт. Найдите на вкладке «ПОДДЕРЖКА» техническую поддержку и воспользуйтесь решением хнической поддержки для интересующей вас темы.

4. Лля компьютеров с Windows мы рекомендуем использовать Audacity. Для компьютеров Apple вы можете использовать собственный проигрыватель Apple QuickTime для тестировани записи.

#### ВАЖНЫЕ ПРИМЕЧАНИЯ

• Настройка уровней программного обеспечения Правильная регулировка уровня микрофона важна для оптимальной производительности. В идеале уровень микрофона должен быть как можно выше,не перегружая компьютер. Если вы слышите искажения, или программа вашей записи показывает уровни, которые постоянно перегружены (на пиковых уровнях), уменьшите громкость (или уровень) через регулятор усиления на микрофоне или через настройку компьютера.

15

## Если ваша программа для записи показывает недостаточный уровень звука, вы можете увеличить звук микрофона через управление на микрофоне или в настройках компьютер

#### Выбор программного обеспечения

Можно выбрать множество программ для записи. Audacity Можно выорать множество программ для записи. Аидасіту является широко используемым программным обеспечением. Его можно скачать без оплаты.Если вы включили микрофон ПОСЛЕ того, как вы загрузите Audacity, он может не распознати микрофон, пока будет идти запись ирезультат будет неудовлетворительным. Если это произойдет, перезапустите Audacity ПОСЛЕ подключения USB в компьютер и нажмите на опцию Fifine Microphone. Больше заявок на продукт можно найти на веб-сайте. Веб-сайт:https://fifinemicrophone.com

#### • Настройка позиции микрофона

Чтобы достичь наилучшей частотной характеристики, необходимо сделать так, чтобы микрофонная капсула (сторона с поп-фильтром), была направлена ко рту пользователя, инструменту или любому другому аудио источнику. Для записывающих приложений, наилучшей будет позиция прямо перед спикером. Эта же позиция оптимальна для записи инструмента Протестируйте микрофон на разных расстояниях, чтобы получить лучший звук для вашей конкретной задачи.

#### •Зашита микрофона

Не оставляйте свой микрофон на открытом воздухе или в районах, где температура превышает 43 градуса на длительный период. Также избегайте помещений с повышенной влажностью

#### СПЕЦИФИКАЦИЯ

Блок питания: 5+/- 0.25В Полярное направление: однонаправленный Чувствительность: -40 +/- 3 дБ Битрейт: 16 бит Частота дискретизаци: 48К Электрический ток: 80-140 +/ 5мА

| опка отключения звука<br>и коэффициент усиления                                                                                                    | НАСТРОЙКА КОМПЬЮТЕРА<br>Арріе МАС ОЗ<br>Подключите свободный конец прилагаемого КАБЕЛЯ USB к<br>USB-порту компьютера. Индикатор RGB будет гореть, в то<br>время как индикатор будет подкрашиваться, указывая на<br>питание микрофона. Компьютер автоматически разывая на<br>изв-устройство и установит драйвер. Однако может<br>осутствовать всплывающее окно или сообщение<br>1.Настройки ввода<br>1) Перейдите в Системные настройки. | Select a device for sound lingut:     Type       Thermal Microphone     Guilt-in       Microphone     Guilt-in       Microphone     Guilt-in <t< td=""></t<>                                                                                                    |
|----------------------------------------------------------------------------------------------------|----------------------------------------------------------------------------------------------------|----------------------------------------------------------------------------------------------------|
| сразу услышите свои голос.<br>обое программное обеспечение                                                                                                    | 🗯 Preview File Edit View Go                                                                                                    | 2.Настройки вывода                                                                                                    |
| или нажимать<br>система Windows).                                                                                                    | About This Mac                                                                                                    | Выберите нужное устройство вывода и отрегулируйте громкость                                                                                                    |
| × vels Advanced                                                                                                    | System Preferences<br>App Store<br>Recent Items<br>Force Quit Preview て全般の                                                                                                    | Sound Effects Output Input Select a device for sound input: Name Readed Sound Effects Readed Sound Select Readed Sound Select |
| music player or other device through<br>i connect a microphone, you may hear                                                                                                    | 2)Щелкните Sound , чтобы открылась панель настройки звука                                                                                                    |                                                                                                    |
| → <b>Q</b>                                                                                                    | C System Preferences     Q Search                                                                                                    | Settings for the selected device:                                                                                                    |
| No need to check                                                                                                    | General Desitop & Mision Language Security Sporight Notifications                                                                                                    | Balance:                                                                                                    |
| n o holtery power<br>s swe power<br>OK Cancel Apply                                                                                                    | Displays Severy Keyboard Mouse Trackpad Printers & Sound                                                                                                    | Output volume: 🛍 🚬 👘 🖏)) 🗆 Mute                                                                                                    |
| а своим голосом, а просто<br>ы можете выполнить следующие<br>управления звуком - вклалка                                                                                                    | ICloud     Import     Extensions     Import     Import       Income     Extensions     Network     Bluetooth     Sharing                                                                                                    | Советы:<br>• Убедитесь, что динамик и микрофон активны на вкладке<br>Уровни.                                                                                                    |
| управления звуком - вкладка<br>Fifine Місгорһоле" Настройки<br>чите громкость микрофона.<br>ниже для получения более<br>юбходимости входить в любое<br>аписи (системы Apple-Mac)<br>устройство» (система Windows). | 3)Перейдите на вкладку «Ввод» и убедитесь, что в качестве<br>устройства ввода по умолчанию выбран «Fifine Microphone».<br>Перетащите индикатор, чтобы настроить громкость. (Вы также<br>можете увеличить или уменьшить громкость микрофона,<br>отрегулировав поворотную ручку на микрофоне.)                                                                                                    | Если вы хотите контролировать свой голос при использовании<br>MacBook, вы должны сначала включить любое программное<br>обеспечение для записи (например, Audacity), обязательно<br>нажмите «Программное воспроизведение (вкл.)», затем<br>нажмите кнопку записи, чтобы начать, в противном случае вы<br>можете не слышать никакого звука, когда вы говорите в<br>микрофон.                                                                                                    |
|                                                                                                    | 8                                                                                                    | 9                                                                                                    |

## контакты

Facebook : http://bit.ly/FifinePage E-mail:web@fifine.cc

## ГАРАНТИЯ

Бренд Fifine дает гарнтию на дефекты в течение одного года с даты оригинальной розничной продажи, при условии, что покупка была осуществлена у официального дилера Fifine Гарантия не распространяетсчя на случаи, если оборудование повреждено вами, неправильно использовалось, пострадало от чрезмерного износа или обслуживается юбыми сторонами, не уполномоченными Fifine Microphone.

# fifine K669 Pro 3

РУКОВОДСТВО ПОЛЬЗОВАТЕЛЯ

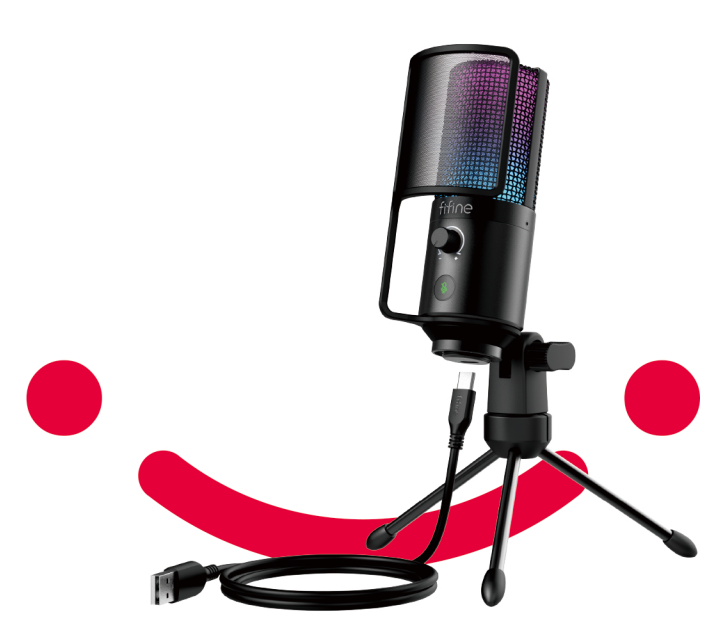

B2B Version:22-05